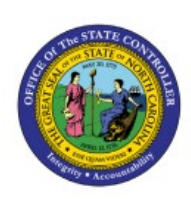

# **UPDATE OR CORRECT**

## BUDGET

BUD

## **QUICK REFERENCE GUIDE BUD-22**

## Purpose

The purpose of this Quick Reference Guide (**QRG**) is to provide a step-by-step explanation of how to update or correct budgets in the North Carolina Financial System (**NCFS**) for the life to date control budget. This includes grant authorizations in federal budget codes for all agencies and for the Department of Public Safety special disaster budget codes.

## Introduction and Overview

This QRG covers the process of making budget revisions using the Application Development Framework Desktop Integration (ADFDI) spreadsheet for the life to date control budget only. These revisions are then uploaded to the Budgetary Control Module from the spreadsheet. The budget revision and grant authorization corrections and updates entered through the Budgetary Control Module replaces the NCAS document type 15 functionality.

## Update or Correct Budget

To update or correct the NC LTD budget, please follow the steps below:

- 1. Log in to the NCFS portal with your credentials to access the system.
- 2. On the Home page, click the Budgetary Control tab and click the Budgetary Control app.

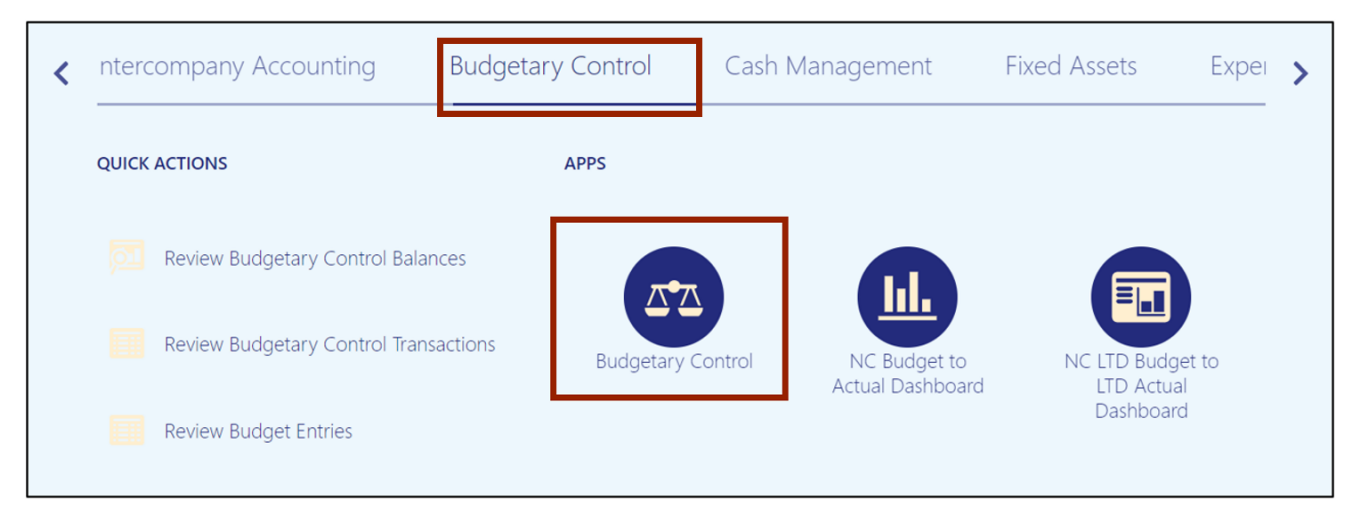

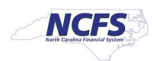

3. Click the **Tasks** icon []] and click **Enter Budgets in Spreadsheet** from the **Tasks** pane.

| Bud | getary Contro               | ol Dashboard | Budgets  • Manage Control Budgets  Exten Products in Concordinated |                      |                                                                                                    |
|-----|-----------------------------|--------------|--------------------------------------------------------------------|----------------------|----------------------------------------------------------------------------------------------------|
| Vie | Budget Monitor<br>w ▼       | 🖙 🔐 Detach   | Budget Account Gro                                                 | oup 016040 * Bud     | Enter Budgets in Spreadsheet     Review Budget Entries     Review Budget ary Control Balances              |
|     | Agency                      | Budget Fund  | Budget (USD)                                                       | Consumption<br>(USD) | Review Budgetary Control Transactions     Period Close                                                     |
| •   |                             |              | Total                                                              | Total                | Budget Period Statuses     Manage Encumbrance Carry Forward Rules     Over Encumbrance Carry Forward Rules |
|     | Failures Requiring <i>I</i> | Attention    |                                                                    |                      | Carry Forward Purchase Order Budgetary Control Balances                                                    |

4. The *Enter Budgets in Spreadsheet* pop-up appears. Select the following details from the respective drop-down choice lists:

\*Budget Usage: Budgetary Control validation \*Budget Entry Classification: Budget Revision

| Enter Budgets in Spreadsh     | eet ×                                                              |
|-------------------------------|--------------------------------------------------------------------|
| * Budget Usage                | Budgetary Control validation                                       |
| * Budget Entry Classification | Budget revision 🛩                                                  |
| * Control Budget              | ▼                                                                  |
| * Start Period                | ✓                                                                  |
| * End Period                  | ~                                                                  |
| * Budget Entry Name           |                                                                    |
| * Budget Scenario             | Not applicable for Budgetary Control validation usage $\checkmark$ |
|                               | Retrieve current budgets                                           |
| * Enter Budget Amounts As     | ~                                                                  |
| Transaction Type              | Create Spreadsheet Cancel                                          |

 On the \*Control Budget field, select NC LTD Budget from the drop-down choice list. The \*Start Period, \*End Period, \*Budget Entry Name, and \*Budget Scenaio fields are now auto filled.

| Enter Budgets in Spreadsh     | eet ×                                                       |
|-------------------------------|-------------------------------------------------------------|
| * Budget Usage                | Budgetary Control validation                                |
| * Budget Entry Classification | Budget revision ~                                           |
| * Control Budget              | NC LTD Budget                                               |
| * Start Period                | May-23 🗸                                                    |
| * End Period                  | May-23 🗸                                                    |
| * Budget Entry Name           | 2023 Revision 17-07-23 14:02:20 PM                          |
| * Budget Scenario             | Not applicable for Budgetary Control validation usage 🗸     |
|                               | Retrieve current budgets                                    |
| * Enter Budget Amounts As     | Addition to or subtraction from current budget $\checkmark$ |
|                               | Create Spreadsheet Cancel                                   |

6. Change the \**Start Period* and \**End Period* fields, if required. In this example, we choose May-23 on the *Start and End Period* field.

| Enter Budgets in Spreadsh     | eet                                                                | × |
|-------------------------------|--------------------------------------------------------------------|---|
| * Budget Usage                | Budgetary Control validation                                       | ~ |
| * Budget Entry Classification | Budget revision 🗸                                                  |   |
| * Control Budget              | NC LTD Budget                                                      |   |
| * Start Period                | May-23 🗸                                                           |   |
| * End Period                  | May-23 🗸                                                           |   |
| * Budget Entry Name           | 2023 Revision 17-07-23 14:02:20 PM                                 |   |
| * Budget Scenario             | Not applicable for Budgetary Control validation usage $\checkmark$ |   |
|                               | Retrieve current budgets                                           |   |
| * Enter Budget Amounts As     | Addition to or subtraction from current budget $\checkmark$        |   |
|                               | Create Spreadsheet Cancel                                          |   |

7. On the \**Enter Budget Amounts As* field, select Addition to or subtraction from current **budget**. Then, click the **Create Spreadsheet** button.

| Enter Budgets in Spreadsh     | eet ×                                                              |
|-------------------------------|--------------------------------------------------------------------|
| * Budget Usage                | Budgetary Control validation                                       |
| * Budget Entry Classification | Budget revision ~                                                  |
| * Control Budget              | NC LTD Budget                                                      |
| * Start Period                | May-23 🗸                                                           |
| * End Period                  | May-23 🗸                                                           |
| t * Budget Entry Name         | 2023 Revision 17-07-23 14:02:20 PM                                 |
| * Budget Scenario             | Not applicable for Budgetary Control validation usage $\checkmark$ |
|                               | Retrieve current budgets                                           |
| * Enter Budget Amounts As     | Addition to or subtraction from current budget ~                   |
|                               | Create Spreadsheet Cancel                                          |

8. The *Downloads* pop-up appears. Click the **Open** button to open the downloaded Excel file or click the **Save As** button to save a copy of the downloaded Excel file.

| A Y    | ou are using DEV11                       | environment           |                       |                      |                                     | Downloads      |                   | E Q …                                       | \$              |    |
|--------|------------------------------------------|-----------------------|-----------------------|----------------------|-------------------------------------|----------------|-------------------|---------------------------------------------|-----------------|----|
| ≡ 4    | NCF5                                     |                       |                       |                      |                                     | What do        | you want t<br>pen | o do with EnterBudgets.xlsx?<br>Save as 🛛 🗸 | Ű <sup>16</sup> | TS |
| Bud    | getary Contro                            | ol Dashboard          |                       |                      |                                     | See more       |                   |                                             |                 |    |
|        | Budget Monitor                           |                       |                       |                      |                                     |                |                   |                                             |                 |    |
| Vie    | w ▼ J <sup>#</sup> we                    | 📑 📄 Detach            | Budget Account Gro    | oup 016040 * Bud     | get Period May-23 ~ * Balance       | Period to date | ~ Đ               |                                             |                 |    |
|        | Agency                                   | Budget Fund           | Budget (USD)          | Consumption<br>(USD) |                                     | Funds          | Available         | 9                                           |                 |    |
|        |                                          |                       | Total                 | Total                |                                     |                |                   | Amount (USD)                                | Budget (%       |    |
| •      | Failures Requiring A                     | Attention             |                       |                      |                                     |                |                   |                                             | •               |    |
| Fai    | led Transactions (0)                     | Cash Budget Statu     | us Exceptions (0)     |                      |                                     |                |                   |                                             |                 |    |
| 1<br>E | These transactions foudgetary control re | ailed during reservat | tion of funds and did | n't update budgetar  | y control balances. After you revie | w and correct  | the failure       | es, submit the transactions                 | for             |    |

#### 9. Click the Enable Editing button.

| (j | PROTECTED VIEW | <u>Be careful</u> | files from tl  | he Internet c | an contain v | viruses. Unles | s you need t | o edit, it's sa | fer to stay ir | n Protected View | <u>v.</u> | Enable Editing |     |   |   | ×   |
|----|----------------|-------------------|----------------|---------------|--------------|----------------|--------------|-----------------|----------------|------------------|-----------|----------------|-----|---|---|-----|
| 17 | <b>*</b> 1     | × ✓               | f <sub>x</sub> |               |              |                |              |                 |                |                  |           |                |     |   |   | ^   |
|    |                |                   |                |               |              |                |              |                 |                |                  |           |                |     |   |   |     |
|    | A B            |                   |                | С             |              | E              |              | F               |                | G                |           | н              | - I | J | К | -   |
| 2  | ORAC           | LE.               |                |               |              |                |              |                 |                |                  |           |                |     |   |   | Π   |
| 5  |                |                   |                |               |              |                |              |                 |                |                  |           |                |     |   |   |     |
| 6  |                |                   |                |               |              |                |              |                 |                |                  |           |                |     |   |   |     |
| 7  |                |                   |                |               |              |                |              |                 |                |                  |           |                |     |   |   |     |
| 8  |                |                   |                |               |              |                |              |                 |                |                  |           |                |     |   |   |     |
| 10 |                |                   |                |               |              |                |              |                 |                |                  |           |                |     |   |   |     |
| 11 |                |                   |                |               |              |                |              |                 |                |                  |           |                |     |   |   |     |
| 12 |                |                   |                |               |              |                |              |                 |                |                  |           |                | _   |   |   |     |
| 13 |                |                   |                |               |              |                |              |                 |                |                  |           |                | _   |   |   |     |
| 14 |                |                   |                |               |              |                |              |                 |                |                  |           |                |     |   |   |     |
| 15 |                |                   |                |               |              |                |              |                 |                |                  |           |                |     |   |   | 1 1 |

10. The *Connect* pop-up appears. Click the **Yes** button to successfully connect to the server.

|                                        | А В    | С | E       | F                                                                                       | G                                                           | Н                            | J | K |
|----------------------------------------|--------|---|---------|-----------------------------------------------------------------------------------------|-------------------------------------------------------------|------------------------------|---|---|
| 2                                      | ORACLE |   | Connect |                                                                                         |                                                             | ×                            |   |   |
| 5<br>6<br>7<br>8<br>9<br>10<br>11      |        |   | ?       | You are about to conner<br>https://emzn-dev7.fa.us<br>eServlet<br>Do you want to conner | ct to the following appli<br>8.oraclecloud.com/fscm<br>ect? | cation URL:<br>UI/adfdiRemot |   |   |
| 12<br>13<br>14<br>15<br>16<br>17<br>18 |        |   |         |                                                                                         | Yes                                                         | No                           |   |   |

11. On the NCFS portal *Login* pop-up, enter the **User ID** and **Password** credentials and click the **Sign In** button.

| AutoSave ● Off   └─                                                                                                    | - Excel Search (Alt+Q)   |                           |                                                                                                    |
|----------------------------------------------------------------------------------------------------|--------------------------|---------------------------|----------------------------------------------------------------------------------------------------|
| File Home Insert Page Layout Formulas Dat                                                                                                    | a Login                  | ×                         | Comments Share                                                                                                    |
| $ \begin{array}{c} \begin{array}{c} \begin{array}{c} \begin{array}{c} \\ \end{array} \end{array} \\ \end{array} \\ \begin{array}{c} \end{array} \\ \end{array} \\ \begin{array}{c} \end{array} \\ \end{array} \\ \begin{array}{c} \end{array} \\ \end{array} \\ \end{array} \\ \begin{array}{c} \end{array} \\ \end{array} \\ \begin{array}{c} \end{array} \\ \end{array} \\ \end{array} \\ \begin{array}{c} \end{array} \\ \end{array} \\ \end{array} \\ \begin{array}{c} \end{array} \\ \end{array} \\ \end{array} \\ \begin{array}{c} \end{array} \\ \end{array} \\ \begin{array}{c} \end{array} \\ \end{array} \\ \end{array} \\ \begin{array}{c} \end{array} \\ \end{array} \\ \end{array} \\ \begin{array}{c} \end{array} \\ \end{array} \\ \end{array} \\ \begin{array}{c} \end{array} \\ \end{array} \\ \end{array} \\ \end{array} \\ \end{array} \\ \end{array} \\ \end{array} \\ \end{array} \\ \end{array} \\ \begin{array}{c} \end{array} \\ \end{array} \\ \end{array} \\ \end{array} \\ \end{array} \\ \end{array} \\ \end{array} \\ \end{array} \\ \end{array} \\ \end{array} $ | Sign In                  | Format as Cell            | $ \sum_{i=1}^{n} A_{i} = \sum_{i=1}^{n} A_{i} = \sum_{$ |
|                                                                                                    | Oracle Applications Clou | Table ~ Styles ~ Format ~ | Filter - Select -                                                                                                    |
|                                                                                                    | Oracle Applications Clot | ICI styles Cells          | Editing                                                                                                    |
|                                                                                                    |                          | -                         |                                                                                                    |
| Confidential \ No Additional Protection 🖋                                                                                                    | Company Single Sign-On   | nation 👻                  | ×                                                                                                    |
|                                                                                                    |                          | <u> </u>                  | К                                                                                                    |
|                                                                                                    | or                       |                           |                                                                                                    |
| 5                                                                                                    | User ID                  |                           |                                                                                                    |
| 8                                                                                                    |                          |                           |                                                                                                    |
| 9                                                                                                    | Password                 |                           |                                                                                                    |
| 11<br>12<br>13                                                                                                    | ·····                    |                           |                                                                                                    |
| 14<br>15<br>16                                                                                                    | Forgot Password          |                           |                                                                                                    |
| 17<br>18<br>19<br>20                                                                                                    | Sign In                  |                           |                                                                                                    |
| 21                                                                                                    | L                        |                           |                                                                                                    |

12. The spreadsheet opens. On the menu bar, click on **Review** and then click **Unprotect Worksheet**. This will now unlock the spreadsheet for any modifications.

| X Au                 | AutoSave Off 📙 🤌 V V V EnterBudgets (3) 🗢 Medium Risk (restricted) V 🖉 Search  |                      |                          |             |                 |                           |               |                    |              |                    |                     |                                       |               |  |
|----------------------|--------------------------------------------------------------------------------|----------------------|--------------------------|-------------|-----------------|---------------------------|---------------|--------------------|--------------|--------------------|---------------------|---------------------------------------|---------------|--|
| File                 | Home Insert Dr                                                                 | aw Page Layou        | ut Formulas              | Data        | Review          | View Automate             | Help Enter    | Budget Amour       | nts Acro     | bat                | _                   |                                       |               |  |
| abc<br>✓<br>Spelling | Thesaurus Workbook<br>Statistics                                               | Check<br>Performance | Check<br>Accessibility ~ | Translate   | Show<br>Changes | New Delete P<br>Comment C | Previous Next | Show<br>t Comments | Notes        | Unprotect<br>Sheet | Protect<br>Vorkbook | Allow Edit Unshare<br>Ranges Workbool | Hide<br>Ink Y |  |
|                      | Proofing Performance Accessibility Language Changes Comments Notes Protect Ink |                      |                          |             |                 |                           |               |                    |              |                    |                     |                                       |               |  |
| 17                   | → : × ✓ J                                                                      | $f_x \sim [$         |                          |             |                 |                           |               |                    |              |                    |                     |                                       |               |  |
| В                    | B C D F G H J K L                                                              |                      |                          |             |                 |                           |               |                    |              |                    |                     |                                       |               |  |
| 2<br>¥               | RACLE                                                                          | Enter Budg           | get Amou                 | nts         |                 |                           |               |                    |              |                    |                     |                                       |               |  |
| 5                    |                                                                                | Budget Entry C       | udget Usage              | Budgetary   | Control va      | alidation                 |               |                    |              |                    |                     |                                       |               |  |
| 7                    |                                                                                | Enter Budget         | Amounts As               | New budg    | et or repla     | cement of current bu      | ıdget         |                    |              | ]                  |                     |                                       |               |  |
| 8                    |                                                                                | Col                  | ntrol Budget             | NC LTD BU   | idget           | - 46-06-40 DM             |               |                    |              |                    |                     |                                       |               |  |
| 9                    |                                                                                | Budget               | get Scenario             | Not applica | able for Bu     | udgetary Control valid    | lation usage  |                    |              |                    |                     |                                       |               |  |
| 11                   |                                                                                | Works                | sheet Status             |             |                 | 5 ,                       | 3-            |                    |              |                    |                     |                                       |               |  |
| 12<br>13 Ch          | anged                                                                          | Row Status           |                          | *Agency     | []              | *Budget Fund[]            | *Account[]    | *Ageno<br>Unit[]   | cy Mgmt<br>] | *Agen<br>Progra    | cy<br>m[]           | *Funding<br>Source[]                  | *Project[]    |  |
| 14                   |                                                                                |                      |                          |             |                 |                           |               |                    |              |                    |                     |                                       |               |  |

#### 13. Enter the budget values as required.

| ORACLE   | Enter Budget Amou                   | unts                  |                        |             |                        |                      |                      |             |               |             |             |                       |                       |
|----------|-------------------------------------|-----------------------|------------------------|-------------|------------------------|----------------------|----------------------|-------------|---------------|-------------|-------------|-----------------------|-----------------------|
|          | Budget Usage                        | Budgetary Control va  | alidation              |             |                        |                      |                      |             |               |             |             |                       |                       |
|          | <b>Budget Entry Classification</b>  | Budget revision       |                        |             |                        |                      |                      |             |               |             |             |                       |                       |
|          | Enter Budget Amounts As             | Addition to or subtra | ction from current bu  | dget        |                        |                      |                      |             |               |             |             |                       |                       |
|          | Control Budge                       | NC LTD Budget         |                        |             |                        |                      |                      |             |               |             |             |                       |                       |
|          | Budget Entry Name                   |                       |                        |             |                        |                      |                      |             |               |             |             |                       |                       |
|          | Budget Scenario<br>Worksheet Status | Not applicable for Bu | udgetary Control valid | ation usage |                        |                      |                      |             |               |             |             |                       |                       |
| Changed  | Row Status                          | *Agency[]             | *Budget Fund[]         | *Account[]  | *Agency Mgmt<br>Unit[] | *Agency<br>Program[] | *Funding<br>Source[] | *Project[]  | *Inter Fund[] | *Future 1[] | *Future 2[] | *Future 3[]           | May-23 Comment        |
| <b>A</b> |                                     | 1900                  | 307508                 | 58807508    | 0000000                | 0000000              | 3010                 | 0000000000  | 000000        | 0000        | 000000      | 00000                 | 1,000 Budget Revision |
| <b>A</b> |                                     | 1900                  | 58807507               | 0000000     | 0000000                | 3016                 | 0000000000           | 000000      | 0000          | 000000      | 00000       | 1,000 Budget Revision |                       |
| <b>A</b> | A 1900 307508 48807508              |                       |                        |             | 0000000                | 0000000              | 3016                 | 0000000000  | 000000        | 0000        | 000000      | 00000                 | 1,000 Budget Revision |
| A        |                                     | 1900                  | 307508                 | 48807507    | 0000000                | 0000000              | 3016                 | 00000000000 | 000000        | 0000        | 000000      | 00000                 | 1,000 Budget Revision |

14. Scroll to the right and enter the budget amount information. Next, make a comment if required.

#### In this example, we choose to write **Budget Revision** on the **Comment** fields.

| ORACLE   | Enter Budget Amou                  | ints                  |                        |             |            |           |           |            |               |             |                 |             |        |                 |
|----------|------------------------------------|-----------------------|------------------------|-------------|------------|-----------|-----------|------------|---------------|-------------|-----------------|-------------|--------|-----------------|
|          | Budget Usage                       | Budgetary Control va  | alidation              | 1           |            |           |           |            |               |             |                 |             |        |                 |
|          | <b>Budget Entry Classification</b> | Budget revision       |                        |             |            |           |           |            |               |             |                 |             |        |                 |
|          | Enter Budget Amounts As            | Addition to or subtra | iction from current bu | dget        |            |           |           |            |               |             |                 |             |        |                 |
|          | Control Budget                     | NC LTD Budget         |                        |             |            |           |           |            |               |             |                 |             |        |                 |
|          | Budget Entry Name                  | 2023 Revision 17-07   | -23 14:02:20 PM        |             |            |           |           |            |               |             |                 |             |        |                 |
|          | Budget Scenario                    | Not applicable for Bu | udgetary Control valid | ation usage |            |           |           |            |               |             |                 |             |        |                 |
|          | Worksheet Status                   |                       |                        |             |            |           |           |            |               |             |                 |             |        |                 |
|          |                                    |                       |                        |             | **         |           | a reading |            |               |             |                 |             |        |                 |
| Changed  | Row Status                         | *Agency[]             | *Budget Fund[]         | *Account[]  | Unit[]     | Program[] | Source[]  | *Project[] | *Inter Fund[] | *Future 1[] | *Future 2[]     | *Future 3[] | May-23 | Comment         |
| <b>A</b> |                                    | 1900                  | 307508                 | 58807508    | 0000000    | 0000000   | 3016      | 000000000  | 000000        | 0000        | 000000          | 00000       | 1,00   | Budget Revision |
| A        |                                    | 0000000               | 0000000                | 3016        | 0000000000 | 000000    | 0000      | 000000     | 00000         | 1,00        | Budget Revision |             |        |                 |
| ▲        | ▲ 1900 307508 48807508 0           |                       |                        |             |            | 0000000   | 3016      | 0000000000 | 000000        | 0000        | 000000          | 00000       | 1,00   | Budget Revision |
| ▲        |                                    | 1900                  | 307508                 | 48807507    | 0000000    | 0000000   | 3016      | 0000000000 | 000000        | 0000        | 000000          | 00000       | 1,00   | Budget Revision |

15. Under the Enter Budget Amounts tab on top of the sheet, click the Submit button.

| File<br>Cogir        | Home Insert Draw                                                                                                    | Page Layout Formulas Data   | Review View He                           | p Enter Budget Amou    | <u>its</u> Acrobat |                        |                      |                      |            |               |             |             |             |          |                |
|----------------------|----------------------------------------------------------------------------------------------------|-----------------------------|------------------------------------------|------------------------|--------------------|------------------------|----------------------|----------------------|------------|---------------|-------------|-------------|-------------|----------|----------------|
| S26                  |                                                                                                    |                             |                                          |                        |                    |                        |                      |                      |            |               |             |             |             |          |                |
| 00                   | andendel / No Additional Privacelian / High Pais Condensate / High Pais Condensate / High P |                             |                                          |                        |                    |                        |                      |                      |            |               |             |             |             |          |                |
| .al E                | C D F G H I J K L M N O P Q R                                                                                                    |                             |                                          |                        |                    |                        |                      |                      |            |               |             |             |             |          |                |
| 2                    | ORACLE                                                                                                    | Enter Budget Amou           | unts                                     |                        |                    |                        |                      |                      |            |               |             |             |             |          |                |
| 5                    |                                                                                                    | Budget Usage                | <ul> <li>Budgetary Control va</li> </ul> | lidation               |                    |                        |                      |                      |            |               |             |             |             |          |                |
| 6                    |                                                                                                    | Budget Entry Classification | Budget revision                          |                        | 1                  |                        |                      |                      |            |               |             |             |             |          |                |
| 6                    |                                                                                                    | Enter Budget Amounts As     | Addition to or subtra                    | ction from current bu  | iget               |                        |                      |                      |            |               |             |             |             |          |                |
| 0                    |                                                                                                    | Budget Entry Name           | 2023 Revision 17-07                      | 23 14:02:20 PM         |                    |                        |                      |                      |            |               |             |             |             |          |                |
| 10                   |                                                                                                    | Budget Endy Huma            | Not applicable for Bu                    | doetary Control valida | tion usage         |                        |                      |                      |            |               |             |             |             |          |                |
| 11                   |                                                                                                    | Worksheet Statu             |                                          | agetaily contain raila | and a suge         |                        |                      |                      |            |               |             |             |             |          |                |
| 12                   |                                                                                                    |                             |                                          |                        |                    |                        |                      |                      |            |               |             |             |             |          |                |
| 13                   | Changed                                                                                                    | Row Status                  | *Agency[]                                | *Budget Fund[]         | *Account[]         | *Agency Mgmt<br>Unit[] | *Agency<br>Program[] | *Funding<br>Source[] | *Project[] | *Inter Fund[] | *Future 1[] | *Future 2[] | *Future 3[] | May-23 C | omment         |
| 14                   | A                                                                                                    |                             | 1900                                     | 307508                 | 58807508           | 0000000                | 0000000              | 3016                 | 0000000000 | 000000        | 0000        | 000000      | 00000       | 1,000 B  | udget Revision |
| 15                   | A                                                                                                    |                             | 1900                                     | 307508                 | 58807507           | 0000000                | 000000               | 3016                 | 0000000000 | 000000        | 0000        | 000000      | 00000       | 1,000 B  | udget Revision |
| 16                   | ▲                                                                                                    |                             | 1900                                     | 307508                 | 48807508           | 0000000                | 000000               | 3016                 | 0000000000 | 000000        | 0000        | 000000      | 00000       | 1,000 B  | udget Revision |
| 17                   | A                                                                                                    |                             | 1900                                     | 307508                 | 48807507           | 0000000                | 0000000              | 3016                 | 0000000000 | 000000        | 0000        | 000000      | 00000       | 1,000 B  | udget Revision |
| 18<br>19<br>20<br>21 |                                                                                                    |                             |                                          |                        |                    |                        |                      |                      |            |               |             |             |             |          |                |

16. The Upload Options pop-up appears. Click the **OK** button.

- The first option should be checked. If it is not checked, the process will stop as soon as it encounters an error.
- If the second option is checked, then the entire data that is successfully uploaded, can be downloaded.

Note: This option is usually not checked because there is already a copy of the data on the sheet.

| ORACLE                                                                                                    | Enter Budget Amou                                                     | ints                  |                                                      |                                                                      |            |               |             |             |             |                |        |       |                       |
|----------------------------------------------------------------------------------------------------|-----------------------------------------------------------------------|-----------------------|------------------------------------------------------|----------------------------------------------------------------------|------------|---------------|-------------|-------------|-------------|----------------|--------|-------|-----------------------|
|                                                                                                    | Budget Usage                                                          | Budgetary Control va  | lidation                                             |                                                                      |            |               |             |             |             |                |        |       |                       |
|                                                                                                    | <b>Budget Entry Classification</b>                                    | Budget revision       |                                                      |                                                                      | 1          |               |             |             |             |                |        |       |                       |
|                                                                                                    | Enter Budget Amounts As                                               | Addition to or subtra | ction from current bu                                | dget                                                                 |            |               |             |             |             |                |        |       |                       |
|                                                                                                    | Control Budget                                                        | NC LTD Budget         |                                                      |                                                                      |            |               |             |             |             |                |        |       |                       |
|                                                                                                    | Budget Entry Name                                                     | 2023 Revision 17-07-  | -23 14:02:20 PM                                      |                                                                      |            |               |             |             |             |                |        |       |                       |
|                                                                                                    | Budget Scenario Not applicable for Budgetary Control validation usage |                       |                                                      |                                                                      |            |               |             |             |             |                |        |       |                       |
|                                                                                                    | Worksheet Status                                                      |                       |                                                      |                                                                      |            |               |             |             |             |                |        |       |                       |
|                                                                                                    |                                                                       |                       |                                                      |                                                                      |            | *Agency       | *Funding    |             |             |                |        |       |                       |
| Changed Row Status *Agency[] *Budget Fund[] *Account[]                                                             |                                                                       | Unit[]                | Program[]                                            | Source[]                                                             | *Project[] | *Inter Fund[] | *Future 1[] | *Future 2[] | *Future 3[] | May-23 Comment |        |       |                       |
| Kow Status         Agency[]         Budget rund[]         Account[]           1900         307508         58807508 |                                                                       |                       |                                                      |                                                                      | 0000000    | 0000000       | 3016        | 0000000000  | 000000      | 0000           | 000000 | 00000 | 1,000 Budget Revision |
| <b>A</b>                                                                                                    |                                                                       | 1900                  | 307508                                               | 58807507                                                             | 0000000    | 0000000       | 3016        | 0000000000  | 000000      | 0000           | 000000 | 00000 | 1,000 Budget Revision |
| <b>A</b>                                                                                                    |                                                                       | 1900                  | 307508                                               | 48807508                                                             | 0000000    | 0000000       | 3016        | 0000000000  | 000000      | 0000           | 000000 | 00000 | 1,000 Budget Revision |
| ▲                                                                                                    |                                                                       | 1900                  | 307508                                               | 48807507                                                             | 0000000    | 0000000       | 3016        | 0000000000  | 000000      | 0000           | 000000 | 00000 | 1,000 Budget Revision |
|                                                                                                    |                                                                       |                       | Upload Options On failure, continu Download all room | e to upload subsequent rows<br>a after successful upload<br>OK Cance | ×          |               |             |             |             |                |        |       |                       |

17. The *Confirmation* pop-up appears, which indicates that the process was submitted.

| ORACLE  | Enter Budget Amou                                                     | ints                  |                       |            |              |                    |                   |            |               |             |             |             |                       |
|---------|-----------------------------------------------------------------------|-----------------------|-----------------------|------------|--------------|--------------------|-------------------|------------|---------------|-------------|-------------|-------------|-----------------------|
|         | Budget Usage                                                          | Budgetary Control va  | lidation              |            |              |                    |                   |            |               |             |             |             |                       |
|         | <b>Budget Entry Classification</b>                                    | Budget revision       |                       |            | 1            |                    |                   |            |               |             |             |             |                       |
|         | Enter Budget Amounts As                                               | Addition to or subtra | ction from current bu | dget       | 1            |                    |                   |            |               |             |             |             |                       |
|         | Control Budget                                                        | NC LTD Budget         |                       |            | 1            |                    |                   |            |               |             |             |             |                       |
|         | Budget Entry Name                                                     | 2023 Revision 17-07-  | 23 14:02:20 PM        |            |              |                    |                   |            |               |             |             |             |                       |
|         | Budget Scenario Not applicable for Budgetary Control validation usage |                       |                       |            |              |                    |                   |            |               |             |             |             |                       |
|         |                                                                       |                       |                       |            |              |                    |                   |            |               |             |             |             |                       |
|         |                                                                       |                       |                       |            | *Agency Mamt | *Agency            | *Funding          |            |               |             | 1           |             | 1                     |
| Changed | Row Status                                                            | *Agency[]             | *Budget Fund[]        | *Account[] | Unitf]       | Program[]          | Source[]          | *Project[] | *Inter Fund[] | *Future 1[] | *Future 2[] | *Future 3[] | May-23 Comment        |
|         | Row inserted successfully                                             | 1900                  | 307508                | 58807508   | 0000000      | 0000000            | 3016              | 0000000000 | 000000        | 0000        | 000000      | 00000       | 1.000 Budget Revision |
|         | Row inserted successfully                                             | 1900                  | 307508                | 58807507   | 0000000      | 0000000            | 3016              | 0000000000 | 000000        | 0000        | 000000      | 00000       | 1,000 Budget Revision |
|         | Row inserted successfully                                             | 1900                  | 307508                | 48807508   | 0000000      | 0000000            | 3016              | 000000000  | 000000        | 0000        | 000000      | 00000       | 1,000 Budget Revision |
|         | Row inserted successfully                                             | 1900                  | 307508                | 48807507   | 0000000      | 0000000            | 3016              | 000000000  | 000000        | 0000        | 000000      | 00000       | 1,000 Budget Revision |
|         |                                                                       | ,                     |                       |            |              |                    |                   |            |               |             |             |             |                       |
|         |                                                                       |                       |                       |            | Co           | nfirmation         |                   | ×          |               |             |             |             |                       |
|         |                                                                       |                       |                       |            |              | Your process 25426 | 54 was submitted. |            |               |             |             |             |                       |
|         |                                                                       |                       |                       |            |              | <u></u>            |                   |            |               |             |             |             |                       |
|         |                                                                       |                       |                       |            |              |                    |                   |            |               |             |             |             |                       |
|         |                                                                       |                       |                       |            |              |                    | OK                |            |               |             |             |             |                       |

18. Once submitted, the *Row Status* fields get updated with Row Inserted Successfully.

| ORACLE  | Enter Budget Amou                                                     | ints                  |                       |           |              |                    |                   |             |             |             |                |       |                       |
|---------|-----------------------------------------------------------------------|-----------------------|-----------------------|-----------|--------------|--------------------|-------------------|-------------|-------------|-------------|----------------|-------|-----------------------|
|         |                                                                       |                       |                       |           |              |                    |                   |             |             |             |                |       |                       |
|         | Budget Usage                                                          | Budgetary Control va  | alidation             |           |              |                    |                   |             |             |             |                |       |                       |
|         | Budget Entry Classification                                           | Budget revision       |                       |           |              |                    |                   |             |             |             |                |       |                       |
|         | Enter Budget Amounts As                                               | Addition to or subtra | ction from current bu | lget      |              |                    |                   |             |             |             |                |       |                       |
|         | Control Budget                                                        | NC LTD Budget         |                       |           |              |                    |                   |             |             |             |                |       |                       |
|         | Budget Entry Name                                                     | 2023 Revision 17-07   | -23 14:02:20 PM       |           | 1            |                    |                   |             |             |             |                |       |                       |
|         | Budget Scenario Not applicable for Budgetary Control validation usage |                       |                       |           | 1            |                    |                   |             |             |             |                |       |                       |
|         | Worksheet Status                                                      |                       |                       |           |              |                    |                   |             |             |             |                |       |                       |
|         |                                                                       |                       |                       |           | -            |                    |                   |             |             |             |                |       |                       |
|         |                                                                       |                       |                       |           | *Agency Mgmt | *Agency            | *Funding          |             |             |             |                |       |                       |
| Changed | nanged Row Status *Agency[] *Budget Fund[] *Account[] U               |                       | Unit[]                | Program[] | Source[]     | *Project[]         | *Inter Fund[]     | *Future 1[] | *Future 2[] | *Future 3[] | May-23 Comment |       |                       |
|         | Row inserted successfully                                             | 1900                  | 307508                | 58807508  | 0000000      | 0000000            | 3016              | 0000000000  | 000000      | 0000        | 000000         | 00000 | 1,000 Budget Revision |
|         | Row inserted successfully                                             | 1900                  | 307508                | 58807507  | 0000000      | 0000000            | 3016              | 0000000000  | 000000      | 0000        | 000000         | 00000 | 1,000 Budget Revision |
|         | Row inserted successfully                                             | 1900                  | 307508                | 48807508  | 0000000      | 0000000            | 3016              | 0000000000  | 000000      | 0000        | 000000         | 00000 | 1,000 Budget Revision |
|         | Row inserted successfully                                             | 1900                  | 307508                | 48807507  | 0000000      | 0000000            | 3016              | 0000000000  | 000000      | 0000        | 000000         | 00000 | 1,000 Budget Revision |
|         |                                                                       |                       |                       |           |              |                    |                   |             |             |             |                |       |                       |
|         |                                                                       |                       |                       |           |              | Contimation        |                   | ^           |             |             |                |       |                       |
|         |                                                                       |                       |                       |           |              | Your process 25426 | 54 was submitted. |             |             |             |                |       |                       |
|         |                                                                       |                       |                       |           |              | <u> </u>           |                   |             |             |             |                |       |                       |
| i       |                                                                       |                       |                       |           |              |                    |                   |             |             |             |                |       |                       |
| 1       |                                                                       |                       |                       |           |              |                    | OK                |             |             |             |                |       |                       |
|         |                                                                       |                       |                       |           |              |                    |                   |             |             |             |                |       |                       |

19. Note: If the process fails, no confirmation will appear, and an error appears in the Row Status column. You will need to correct the field(s) that are in error and submit again.

| ORACI   | Enter Budget Ar         | mounts                  |                           |             |                        |                      |
|---------|-------------------------|-------------------------|---------------------------|-------------|------------------------|----------------------|
|         | Budget Us               | sage Budgetary Contro   | l validation              |             |                        |                      |
|         | Budget Entry Classifica | tion Initial budget     |                           |             |                        |                      |
|         | Enter Budget Amount     |                         |                           |             |                        |                      |
|         | Control Bud             |                         |                           |             |                        |                      |
|         | Budget Entry N          | ame 2023 Initial 29-06  | 5-23 13:07:40 PM          |             |                        |                      |
|         | Budget Scen             | ario Not applicable for | r Budgetary Control valid | ation usage |                        |                      |
|         | Worksheet Sta           | atus                    |                           |             |                        |                      |
| Changed | Row Status              | *Agency[]               | *Budget Fund[]            | *Account[]  | *Agency Mgmt<br>Unit[] | *Agency<br>Program[] |
|         | Insert failed           | 1900                    | 307508                    | 58807508    | 0000000                | 0000000              |
|         | Insert failed           | 1900                    | 307508                    | 58807507    | 0000000                | 0000000              |
|         | Insert failed           | 1900                    | 307508                    | 48807508    | 0000000                | 0000000              |
|         | Insert failed           | 1900                    | 307508                    | 48807507    | 0000000                | 0000000              |
|         |                         |                         |                           |             |                        |                      |

20. Navigate back to the **Budgetary Control Dashboard** page on NCFS. Click the **Tasks** icon [] and select **Review Budget Entries** to view the budget revision.

| Bud | getary Contro<br>Budget Monitor               | l Dashboard                       | ł                      |                      |                                     |           | Budgets <ul> <li>Manage Control Budgets</li> <li>Enter Budgets in Spreadsheet</li> <li>Review Budget Entries</li> </ul> |
|-----|-----------------------------------------------|-----------------------------------|------------------------|----------------------|-------------------------------------|-----------|----------------------------------------------------------------------------------------------------|
| Vie | w ▼ I II                                      | 🖙 📄 Detach                        | Budget Account Gro     | oup 016040 * Bud     | get Period May-23 ✓ * Balance       | Period to | Review Budgetary Control Balances                                                                                       |
|     | Agency                                        | Budget Fund                       | Budget (USD)           | Consumption<br>(USD) |                                     | E         | Review Budgetary Control Transactions Period Close                                                                      |
|     |                                               |                                   | Total                  | Total                |                                     |           | Budget Period Statuses                                                                                                  |
|     | ÷                                             | 1                                 |                        |                      |                                     |           | Manage Encumbrance Carry Forward Rules                                                                                  |
|     |                                               |                                   |                        |                      |                                     |           | Carry Forward Funds Available                                                                                           |
|     | Failures Requiring At                         | ttention                          |                        |                      |                                     |           | Carry Forward Purchase Order Budgetary Control Balances                                                                 |
| Fa  | led Transactions (0)                          | Cash Budget Sta                   | tus Exceptions (0)     |                      |                                     |           |                                                                                                    |
| 1   | hese transactions fa<br>budgetary control rep | iled during reserva<br>rocessing. | ation of funds and did | n't update budgetar  | y control balances. After you revie | w and co  |                                                                                                    |

21. On the *Search* section, select the *Control Budget, From Budget Period*, and *To Budget Period* from the respective drop-down choice lists.

In this example we choose:

- \* Control Budget: NC LTD Budget
- \* From Budget Period: May-23
- \* To Budget Period: May-23

| Rev      | iew Budget Entri     | es                   |                     |                      |               |
|----------|----------------------|----------------------|---------------------|----------------------|---------------|
|          | Search               |                      |                     |                      |               |
|          | * Control Budget     | NC LTD Budget        | •                   |                      |               |
|          | * From Budget Period | May-23 🗸             |                     |                      |               |
| d        | * To Budget Period   | May-23 🗸             |                     |                      |               |
|          | Budget Entry Name    |                      |                     |                      |               |
|          |                      |                      |                     |                      |               |
| View     | v 🖓 🕎 📲 🗸            | Irap                 |                     |                      |               |
| <u>_</u> | m/d/yyy:             |                      |                     |                      |               |
|          | Budget Entry Date    | Budget Entry<br>Name | Source Amount (USD) | Amount Changed (USD) | Justification |
|          | 7/17/23              | 2023 Revision 1      | 4,000.00            | 4,000.00             |               |

#### 22. Click the **Search** button.

| Review Budget Ent    | ries          |   |                   |              |               | Done     |
|----------------------|---------------|---|-------------------|--------------|---------------|----------|
| ▲ Search             |               |   | A <u>d</u> vanced | Saved Search | All Budget Er | ntries 🗸 |
|                      |               |   |                   |              | * F           | Required |
| * Control Budget     | NC LTD Budget | • |                   |              |               |          |
| * From Budget Period | Aug-21 🗸      |   |                   |              |               |          |
| * To Budget Period   | Jun-22 🗸      |   |                   |              |               |          |
| Budget Entry Name    |               |   |                   |              |               |          |
|                      |               |   |                   | Searc        | h Reset       | Save     |

#### 23. The newly added budget revision can be viewed here.

| Bu    | dget Entry Details: 2023 Revision 17-07-23 14:02:20 PM :                      | Budget revision |               |                |                 |               |                             |                                     |                      |              | III Done  |  |  |
|-------|-------------------------------------------------------------------------------|-----------------|---------------|----------------|-----------------|---------------|-----------------------------|-------------------------------------|----------------------|--------------|-----------|--|--|
|       | Control Budget NC LTD Budget                                                  |                 |               |                |                 |               | Budget Entry Date 7/17/23   |                                     |                      |              |           |  |  |
|       | Budget Currency USD                                                           |                 |               |                |                 | Budget        | Amounts Entered As Addition | to or subtraction from current budg | pet                  |              |           |  |  |
| . ► / | Additional Information                                                        |                 |               |                |                 |               |                             |                                     |                      |              |           |  |  |
| Vie   | w 🔻 🎵 📑 Detach 🚽 Wrap Budget Period All 💌                                     |                 |               |                |                 |               |                             |                                     |                      |              |           |  |  |
| 1     |                                                                               |                 |               |                |                 |               |                             |                                     |                      |              |           |  |  |
|       | Rudest Associat                                                               | Rudent Resid    |               | Amount Channed | Commont         |               | Additional Information      |                                     |                      |              |           |  |  |
|       | Budget Account                                                                | budget Period   | aburce Amount | Amount changed | Comment         | Revision Type | Revision Number             | Budget Code                         | Journal Entry Number | Funding Year | File Name |  |  |
|       | 1900-307508-58807508-0002000-02000002-3016-0200002000-02000-0200-002000-00200 | May-23          | 1,000.00      | 1,000.00       | Budget Revision |               |                             |                                     |                      |              |           |  |  |
|       | 1900-307508-58807507-0002000-00000002-3016-000000000-000000-00000-00000-00000 | May-23          | 1,000.00      | 1,000.00       | Budget Revision |               |                             |                                     |                      |              |           |  |  |
|       | 1900-307508-48807508-0001000-0000000-3016-0000001000-000000-00000-00000       | May-23          | 1,000.00      | 1,000.00       | Budget Revision |               |                             |                                     |                      |              |           |  |  |
|       | 1900-307508-48807507-0002000-0000000-3016-0200002000-02000-0200-002000-00200  | May-23          | 1,000.00      | 1,000.00       | Budget Revision |               |                             |                                     |                      |              |           |  |  |
|       |                                                                               |                 |               |                |                 |               |                             |                                     |                      |              |           |  |  |
|       |                                                                               | Total           | 4,000.00      | 4,000.00       |                 |               |                             |                                     |                      |              |           |  |  |

## Wrap-Up

Update or correct budgets by making budget revisions through the ADFDI spreadsheet using the steps above.

## Additional Resources

### Virtual Instructor-Led Training (vILT)

• GM100: Grants Management